## First Time Log in for eAgVantage

Go to:

https://allied.agvantage.com/cgiv81/ummbra0.pgm?Z0lib=X

## Click on First Time Sign On Account Authentication × + ← → C allied.agvantage.com/cgiv81/ummbra0.pgm?Z0lib=X 📙 Imported From IE 🔺 NEW V8.1 Edge Link 🔺 AgVantage Edge V8... 🎄 AgVantage Edge -... 🞄 Prod Edge 9 🌲 Edge BayerP9 - BAY... 📀 V8 eAgV dae ۸ C O O P Account Authentication First time sign on - First time users must use this option Forgot your password? Account ID: Password: Submit

©Copyright AgVantage® Software, Inc. 2019 All rights reserved.

Put in your customer account ID

Create a Password and repeat it on the following line

Enter the last 4 of your social security or federal ID number

Enter a valid email address

Click Submit and your account will be validated and created.

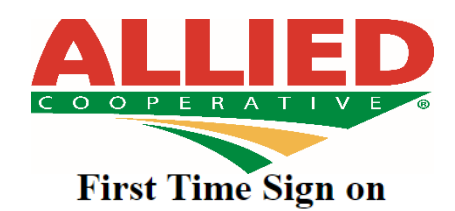

| Account ID:                                                     |                                   |
|-----------------------------------------------------------------|-----------------------------------|
| ** Valid characters for passw                                   | ords are: a-z, A-Z, 0-9 and @#\$_ |
| ** Max number of characters for password size is 10 characters. |                                   |
| Password:                                                       |                                   |
| Password:                                                       |                                   |
| Federal Tax ID/SSN#-last 4:                                     |                                   |
| E-mail Address:                                                 |                                   |
| Submit                                                          |                                   |